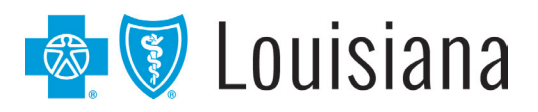

# DocuSign<sup>®</sup> Guide

Blue Cross and Blue Shield of Louisiana is enhancing your provider experience by streamlining how you submit applications and forms to the Provider Credentialing & Data Management (PCDM) Department. You can now complete, sign and submit all of our applications and forms digitally with DocuSign, reducing the need to print and submit hardcopy documents. This allows for a more direct submission of information to Blue Cross. Through this enhancement, you can electronically upload support documentation and even receive alerts (reminding you to complete your application) and confirm receipts. Follow the steps below to access and complete your applications and forms with DocuSign.

#### Step 1: Click the link for the needed Blue Cross form, then enter your initial information

| PowerForm Signer Informat                                                                | ion                                               |
|------------------------------------------------------------------------------------------|---------------------------------------------------|
| Fill in the name and email for each signin<br>Signers will receive an email inviting the | ng role listed below.<br>m to sign this document. |
| Please enter your name and email to be                                                   | gin the signing process.                          |
| Form Completed By                                                                        |                                                   |
| Your Name: *                                                                             |                                                   |
| Full Name                                                                                | EB                                                |
| Your Email: *                                                                            |                                                   |
| Email Address                                                                            |                                                   |
| Please provide information for any other<br>document.                                    | signers needed for this                           |
| Provider                                                                                 |                                                   |
| Name:                                                                                    |                                                   |
|                                                                                          |                                                   |
| Full Name                                                                                |                                                   |
| Full Name Email:                                                                         |                                                   |

There are often two required recipients. The person completing the form must enter a name and email for both. Please read the instructions for guidance as to when one or both recipients are required based on your request.

- "Form Completed By" This recipient will complete all required fields with detailed information.
- "Provider" This recipient provides final review and signature verifying that all information is correct and ready to submit to BCBSLA

Once the information is entered for both, click the "BEGIN SIGNING" button.

Note: If the "Form Completed By" and "Provider" are the same person, enter the same name and email for each role.

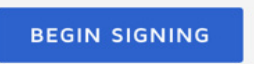

# Step 2: Accept the Electronic Record and Signature Disclosure

- The person completing the form must review the Electronic Record and Signature Disclosure documents and consent to sign electronically.
- Select the checkbox "I agree to use Electronic Records and Signatures."
- Click "CONTINUE" to begin the signing process.

Note: To view and sign documents, the person completing this form must agree to conduct business electronically.

| Please Review & Act on The BOBLA Network Administration Blue Cross and Blue Shield of Louisia | nese Documents                                                               |                                                                                                    | DocuSign                                                                                        |
|-----------------------------------------------------------------------------------------------|------------------------------------------------------------------------------|----------------------------------------------------------------------------------------------------|-------------------------------------------------------------------------------------------------|
| Please read the <u>Electronic Record an</u><br>I agree to use electronic records              | <u>d Signature Disclosure</u> .<br>and signatures.                           |                                                                                                    | CONTINUE FINISH LATER OTHER ACTIONS +                                                           |
|                                                                                               | Tax ID Number<br>Group/Clinic Name<br>Are you a primary care provider (PCP)? | Provider National Provider Identifier (NPI) Group/Clinic National Provider Identifier (NPI) Effective Date of Requested Change | Use the Finish Later option to continue<br>signing this document at a later time. Learn<br>more |
|                                                                                               | If you are an authorized representative comple                               | ting this form on behalf of a provider, please indicate below.                                                                 |                                                                                                 |

18NW2798 R02/21 Blue Cross and Blue Shield of Louisiana is an independent licensee of the Blue Cross and Blue Shield Association and incorporated as Louisiana Health Service & Indemnity Company.

DocuSign® is an independent company that Blue Cross and Blue Cross and Blue Shield of Louisiana uses to enable providers to sign and submit provider credentialing and data management forms electronically.

# Step 3: Complete the required fields and click finish

To navigate the document, use:

- The tab key to move from one field to the next.
- The mouse to click on and into fields.

Note: Click "Finish Later" to save any information entered. An email notification will be sent with a link to finish the application later.

- Return to complete the document by clicking the link provided in the email notification.
- Click "Finish" when the form is complete. This closes the form for the person initially completing it. An email is then sent to the person listed as the provider (see Step 1).

| Enter text                              |                                                                                                    | FINISH                            | FINISH LATER | OTHER ACTIONS - |
|-----------------------------------------|----------------------------------------------------------------------------------------------------|-----------------------------------|--------------|-----------------|
| Basic instructions for the acitve field | Q Q ±, ⊑ 0                                                                                                    |                                   |              |                 |
| Docu                                    | Sign Envelope ID: 1A01C5A7-3503-4226-8119-DEA232B827AD                                                             |                                   |              |                 |
|                                         | Equisiana Provider                                                                                                 | Update Request For                | rm           |                 |
| Navigati<br>guides you                  | on tool<br>through plies to: Individual Provider Provider Group/Cli                                                | lue Shield of Louisiana.<br>linic |              |                 |
| heid                                    | SENERAL INFORMATION<br>First Name<br>First Name<br>First Name                                                      | nal Provider liddle Initial       |              |                 |
|                                         | Tax ID Number                                                                                                    | cters.                            |              |                 |
|                                         | Group/Clinic Name<br>Tips provide<br>information about<br>field requirements<br>Effective Date of Requested Change | lentifier (NPI)                   |              |                 |
|                                         | Ves No No Red outputching this form on behalf of a Red outputching this form on behalf of a indicate               | utline <b>te below</b> .          |              |                 |
|                                         | AUTHORIZED REPRESENTATIVE<br>Name<br>A Provider                                                                    | ed field                          |              |                 |
|                                         | Contact Phone Number Contact Email Address                                                                         |                                   |              |                 |

# Step 4: Provider reviews form details, completes required fields and clicks finish

The provider must follow the steps below to complete the signing process and submit the document to Blue Cross

- 1. Locate email notification to access the forms and click "Review Document" to begin the signing process.
- 2. Select the checkbox "I agree to use Electronic Records and Signatures."
- 3. Click "CONTINUE" to initiate the signing process.
- 4. Review form data (update if necessary) and complete required fields. Click "Finish."

Note: A confirmation email is sent to notify you when the signing process is complete and submitted to Blue Cross. You can access the final documents by clicking "View Completed Document." The credentialing process can take up to 90 days, which begins when all required information is

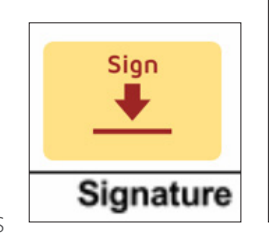

DocuSign

A Provider

BCBSLA Network Administration

Thank You, BCBSLA Network Administration

ninistration@bcbsla.co

Please DocuSign 2021 Provider Information Update Form 2.0.pdf

Review and Sign Document

REVIEW DOCUMENT

received. After the 90 days, you may contact the PCDM Department at pcdmstatus@bcbsla.com or 1-800-716-2299, option 2 for a status update.

### How do I reassign a form to a different person?

If you receive a form for completion and you are not the correct person, or it needs an alternate signature, you have the option to send it on to another person. To do that, complete the following steps:

- 1. Click "Other Actions"
- 2. Then select "Assign to Someone Else"

|                                                                                                    |         | CONTINUE | OTHER ACTIONS          |  |
|----------------------------------------------------------------------------------------------------|---------|----------|------------------------|--|
| Please complete and return the Louisiana Standardized Credentialing Application (LSCA) and all requ    | ired    |          | Finish Later           |  |
| documents to Blue Cross by the date on your recredentialing notification letter. See Professional Prov | iders 🗹 |          | Assign to Someone Else |  |
|                                                                                                    |         |          | Decline to Sign        |  |
| Complete the LSCA                                                                                      |         |          | Help & Support         |  |
| 🗖 Endere a conv of state licence                                                                       | (I)     |          | About DocuSign 🗹       |  |
|                                                                                                    |         |          | View History           |  |
| Enclose a copy of DEA registration and CDS license (as applicable)                                     |         |          | View Certificate (PDF) |  |

3. Enter the email address of the new signer

#### 4. Click "Assign to Someone Else"

Note: If a different signature is needed, complete the form and click "Finish," then reassign the completed form to the correct signer.

| the operation of | of the site. Learn More                                                                                                    |   |   |
|------------------|----------------------------------------------------------------------------------------------------|---|---|
| Docum            | Assign to Someone Else                                                                                                    | × |   |
|                  | * Required                                                                                                    |   |   |
| ket.             | Email Address for the New Signer *                                                                                                    |   |   |
|                  | someoneelse@email.com                                                                                                    |   | _ |
|                  | New Signer's Name *                                                                                                    |   |   |
| Plea<br>doc      | Someone Else                                                                                                    |   |   |
| Cre              | Please provide a reason for changing signing responsibility                                                                                                    |   |   |
|                  | Dr SE should sign this document.                                                                                                    |   | • |
|                  | 218 characters remaining                                                                                                    |   |   |
|                  | Selecting the Assign to Someone Else button will send a notification to the person to whom you assigned<br>this envelope. The original sender will also receive a notification. You will be added as a Carbon Copy (CC)<br>recipient. |   |   |
|                  | ASSIGN TO SOMEONE ELSE                                                                                                    |   | • |
|                  |                                                                                                    |   |   |

## How do I update the signatory name?

When signing a document – the person completing the form has the option to update the signature. If you are the correct person who needs to sign a form, but your name or signature is incorrect you can update it.

- 1. Select the signature
- 2. Select "Change"

| Signature of Authorized Representative | My Name         | Date<br>November 23, 2020 |
|----------------------------------------|-----------------|---------------------------|
| Contact Email Address                  | 28E485B36B9E464 | Contact Phone Number      |
|                                        | Change          | <br>_                     |
|                                        | Clear           |                           |

- 3. Click "+ Add"
- 4. Enter the correct name and click "Adopt"

|      | My Signatures and Initials                                                                                                    |      | × | SH L |
|------|----------------------------------------------------------------------------------------------------|------|---|------|
|      | + ADD                                                                                                    |      |   |      |
|      | My Name     My Name     DocuSigned by:     My Name     2BE48683889E464     DS     MN                                                                                                    | Edit | × |      |
|      | ADOPT                                                                                                    |      |   |      |
|      | Only if a new group or clinic not already on file with Blue Cross, a completed iLinkBlue agreement packet is included     (available online at www.BCBSLA.com/providers > Electronic Services > iLinkBlue B <sup>2</sup> SUBMISSION INFORMATION (form completed by) |      |   |      |
| NEXT | Signature of Authorized Representative Mut Date November 23, 2020 Contact Email Address Contact Phone Number                                                                                                    |      |   |      |

5. Click "Adopt and Sign"

| Adopt Your Signature Confirm your name, initials, and signature. * Required Full Name* MN SELECT STYLE DRAW PREVIEW Change Style DocuSigned by: DocuSigned by: DocuSigned b |                                                                                                    | ×                                                                                                    |
|----------------------------------------------------------------------------------------------------|----------------------------------------------------------------------------------------------------|----------------------------------------------------------------------------------------------------|
| Confirm your name, initials, and signature.                                                                                                    | Adopt Your Signature                                                                                                    |                                                                                                    |
| Continuity out name, initials, and signature.  Required  Full Name* Initials* MN SELECT STYLE DRAW  PREVIEW Change Style  Change Style  DocuSigned by: DS DocuSigned by: DS DS DS DS DS DS DS DS DS DS DS DS DS                                                                                                    | Confirm your name, initials, and signature                                                                                                    |                                                                                                    |
| Full Name*     Initials*       My Name Updated     MN       SELECT STYLE     DRAW       PREVIEW     Change Style       DocuSigned by:     DS       Updated     MN   By selecting Adopt and Sign, 1 agree that the signature and initials will be the electronic representation of my signature and initials for all purposes when I (or my agent) use them on documents, including legally binding contracts - just the same as a pen-and-paper signature or initial.  ADOPT AND SIGN CANCEL                                                                                                    | * Required                                                                                                    |                                                                                                    |
| My Name Updated MN SELECT STYLE DRAW PREVIEW Change Style DocuSigned by: DocuSigned by: DS My Name Updated MN By selecting Adopt and Sign, 1 agree that the signature and initials will be the electronic representation of my signature and initials for all purposes when I (or my agent) use them on documents, including legally binding contracts - just the same as a pen-and-paper signature or initial. ADOPT AND SIGN CANCEL                                                                                                    | ·<br>Full Name*                                                                                                    | Initials*                                                                                                    |
| SELECT STYLE       DRAW         PREVIEW       Change Style         DocuSigned by:       DS         My       Name         Updated       MV         2BE485B36B9E464       MV         By selecting Adopt and Sign, I agree that the signature and initials will be the electronic representation of my signature and initials for all purposes when I (or my agent) use them on documents, including legally binding contracts - just the same as a pen-and-paper signature or initial.         ADOPT AND SIGN       CANCEL                                                                                                    | My Name Updated                                                                                                    | MN                                                                                                    |
| DocuSigned by:       DS         My Name Updated       MV         2BE485B36B9E464       MV         By selecting Adopt and Sign, I agree that the signature and initials will be the electronic representation of my signature and initials for all purposes when I (or my agent) use them on documents, including legally binding contracts - just the same as a pen-and-paper signature or initial.         ADOPT AND SIGN       CANCEL                                                                                                    | PREVIEW DRAW                                                                                                    | Change Style                                                                                                    |
| By selecting Adopt and Sign, I agree that the signature and initials will be the electronic representation of my signature and initials for all purposes when I (or my agent) use them on documents, including legally binding contracts - just the same as a pen-and-paper signature or initial.           ADOPT AND SIGN         CANCEL                                                                                                    | Docusigned by:<br>My Name Updated MN<br>22BE485B36B9E464                                                                                                    |                                                                                                    |
| ADOPT AND SIGN CANCEL                                                                                                    | By selecting Adopt and Sign, I agree that the signature and initials will be the electronic<br>my agent) use them on documents, including legally binding contracts - just the same a | representation of my signature and initials for all purposes when I (or is a pen-and-paper signature or initial. |
|                                                                                                    |                                                                                                    |                                                                                                    |
|                                                                                                    | ADOPT AND SIGN CANCEL                                                                                                    |                                                                                                    |